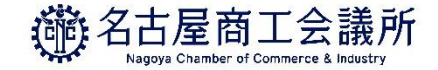

# オンライン発給における不備事例 (貿易登録・発給申請)

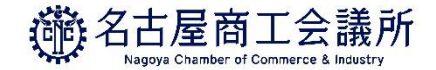

# 貿易登録

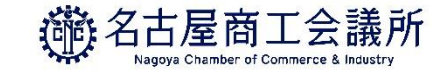

# 代表者の役職(和文・英文)を入力してください

#### <「貿易登録の申請|ページ>

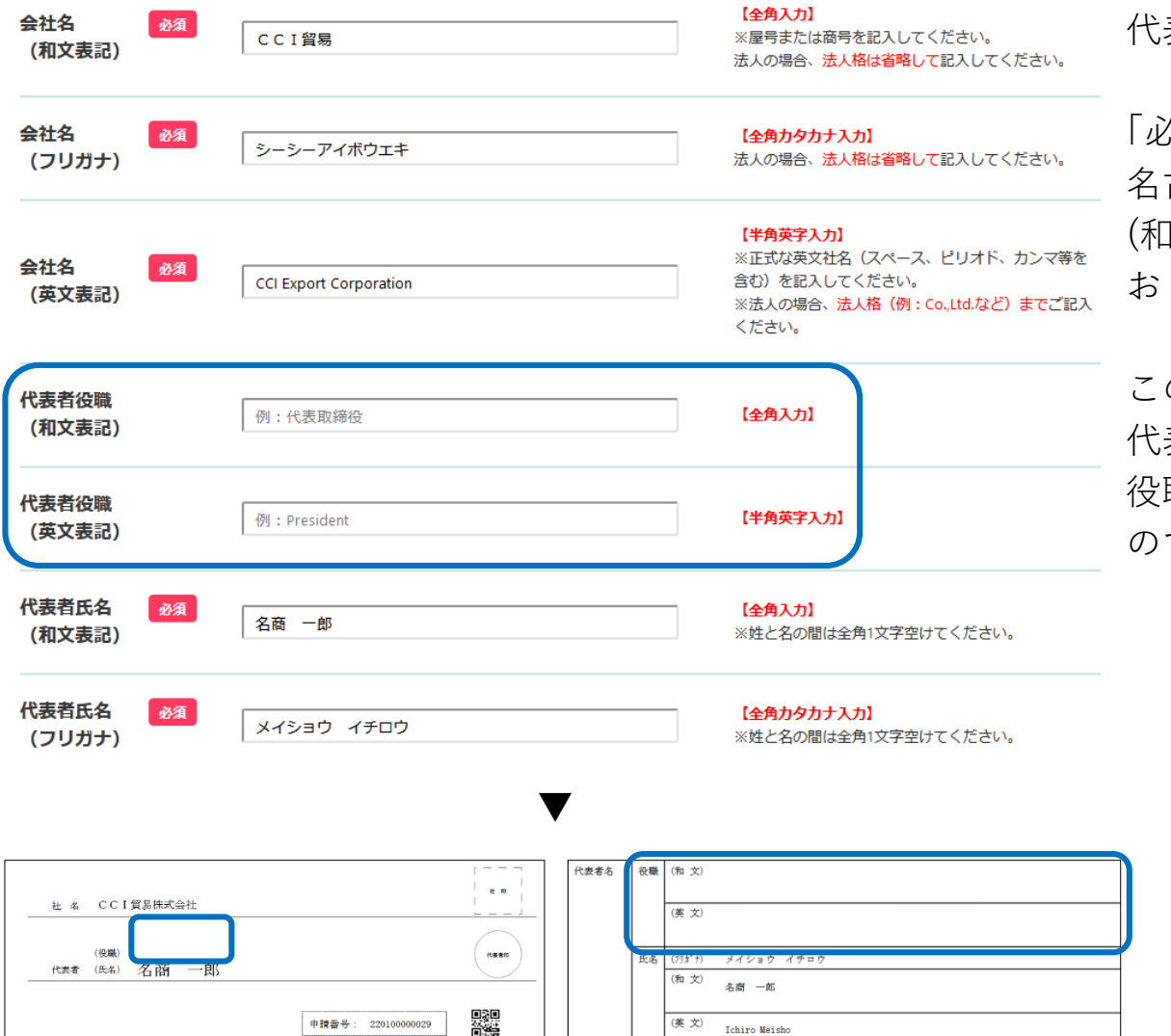

Ichiro Meisho

代表者役職は必ず入力してください。

「必須」項目ではありませんが、 名古屋商工会議所では代表者役職 (和文・英文表記)の入力をお願いして おります。

この欄が入力されていないと、誓約書に 代表者の役職が記載されません。 役職が入っていない誓約書はお受けできません ので、必ず代表者役職をご入力ください。

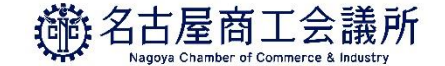

|                                                                       |                                                                                                    | 新規      |
|-----------------------------------------------------------------------|----------------------------------------------------------------------------------------------------|---------|
|                                                                       | 2021年03月25日                                                                                                    | 10:38更新 |
| 会社名                                                                   | CCI貿易株式会社                                                                                                    |         |
| (役職)<br>代表者 (氏名)                                                      | 名商 一郎                                                                                                    |         |
|                                                                       |                                                                                                    |         |
| 氏名 (和文)                                                               | 名商 一郎                                                                                                    |         |
| 氏名(奠文)                                                                | Ichiro Meisho                                                                                                    |         |
| <b>役職</b> (英文)                                                        | President                                                                                                    |         |
| E-mail                                                                |                                                                                                    |         |
| <b>ユーザー</b> 출号                                                        | 00001                                                                                                    |         |
| 署名(Signature)                                                         |                                                                                                    |         |
|                                                                       |                                                                                                    |         |
|                                                                       |                                                                                                    |         |
| 名 (Signature) は、<br>サイズの日紙に等倍<br>記入上の注意 (濃く<br>事名者に日房が書名<br>日本サインは黒の2 | 原産地区明豊の輸出考査實現への印手に使用します。<br>1949時して二利用ください。<br>1947年1月と二戸入ください。<br>2019年11月1日長で日番サロインしてください(スタンプ・サインボード不可)。<br>- 元入ください。(知識・現せるボールペン不可)<br>だるまく読み取れない場合、再提出いただく場合があります。 |         |
| 暑名 (Signature) 欄の<br>枠線にかかるなどし                                        |                                                                                                    |         |

署名は必ず枠内に記入してください。

本システムは、オンライン発給に対応する ため、枠内に署名が収まらないと読み取れない 仕様になっております。

枠内に収まらない場合は、署名届の再提出を お願いしておりますので、ご注意ください。

また、枠いっぱいに署名されると、読み取りに 不具合が起きる可能性があるため、余裕を もって署名していただくようお願いします。

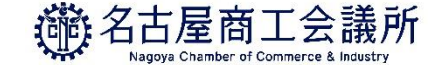

|                                                                                                    | 2021年03月25日                                                                                                    | 新規<br>10:38更新 |
|----------------------------------------------------------------------------------------------------|----------------------------------------------------------------------------------------------------|---------------|
| 会社名                                                                                                    | CCI貿易株式会社                                                                                                    |               |
| (役職)<br>代表者 (氏名)                                                                                                    | 名商 一部                                                                                                    |               |
|                                                                                                    |                                                                                                    |               |
| 氏名 (和文)                                                                                                    | 名商 一郎                                                                                                    |               |
| 氏名 (英文)                                                                                                    | Ichiro Meisho                                                                                                    |               |
| <b>役職 (英文</b> )                                                                                                    | President                                                                                                    |               |
| E-mail                                                                                                    |                                                                                                    |               |
| <b>ユーザー출</b> 号                                                                                                    | 00001                                                                                                    |               |
| 名(Signature)                                                                                                    |                                                                                                    |               |
| 6 (Signature) は。<br>タントの日義に置くて<br>第5番で日本の書名<br>書をくいれ来ので、<br>書をついた<br>書をくれた<br>のでの<br>のでの<br>の<br>の<br>の<br>の<br>の<br>の<br>の<br>の<br>に<br>た<br>の<br>に<br>た<br>の<br>に<br>た<br>の<br>に<br>た<br>の<br>に<br>た<br>の<br>に<br>た<br>の<br>に<br>た<br>の<br>の<br>た<br>、<br>た<br>の<br>の<br>た<br>、<br>た<br>の<br>の<br>た<br>、<br>た<br>の<br>の<br>た<br>、<br>た<br>の<br>の<br>た<br>、<br>た<br>の<br>の<br>た<br>、<br>た<br>の<br>の<br>た<br>、<br>こ<br>の<br>の<br>で<br>、<br>た<br>の<br>の<br>た<br>、<br>こ<br>の<br>の<br>に<br>で<br>ま<br>、<br>で<br>う<br>、<br>つ<br>の<br>の<br>た<br>、<br>で<br>う<br>、<br>で<br>の<br>の<br>に<br>ろ<br>、<br>こ<br>の<br>う<br>、<br>で<br>の<br>つ<br>に<br>ま<br>、<br>つ<br>の<br>に<br>う<br>、<br>つ<br>の<br>に<br>う<br>、<br>つ<br>の<br>に<br>う<br>、<br>つ<br>の<br>う<br>、<br>つ<br>の<br>つ<br>の<br>う<br>、<br>つ<br>う<br>、<br>つ<br>う<br>、<br>つ<br>う<br>、<br>つ<br>の<br>つ<br>の<br>つ<br>の<br>つ<br>つ<br>の<br>つ<br>の<br>つ<br>の<br>つ<br>の<br>つ<br>の<br>つ<br>の | 原生物証明量の輸出者宣言職への印字に使用します。<br>19時間にして記入ください。<br>19時1年の1週に見得で留豊ケインしてください(スタンプ・サインボード不可)。<br>20月1日2月(19月1日)<br>20月1日2日(19月1日)<br>20月1日2日)<br>20月1日2日)<br>20月1日2日)<br>19月1日2日)<br>中鉄会号:220100000029 |               |

署名届は片面印刷でお願いします。

商工会議所で署名を取り込む際、裏面が透けて うまく読み取りできない可能性があります。 両面印刷の場合は再提出をお願いして おります。

署名届をPDFで開くとデフォルトで 「両面印刷」となっているとの声をいただきます が、サイト上ではそのような制御をして おりません。

恐れ入りますが、自社の印刷設定をご確認の上、片面印刷での出力をお願いします。

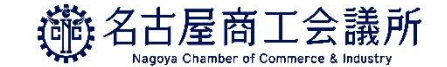

## 書類は白紙に印刷してください

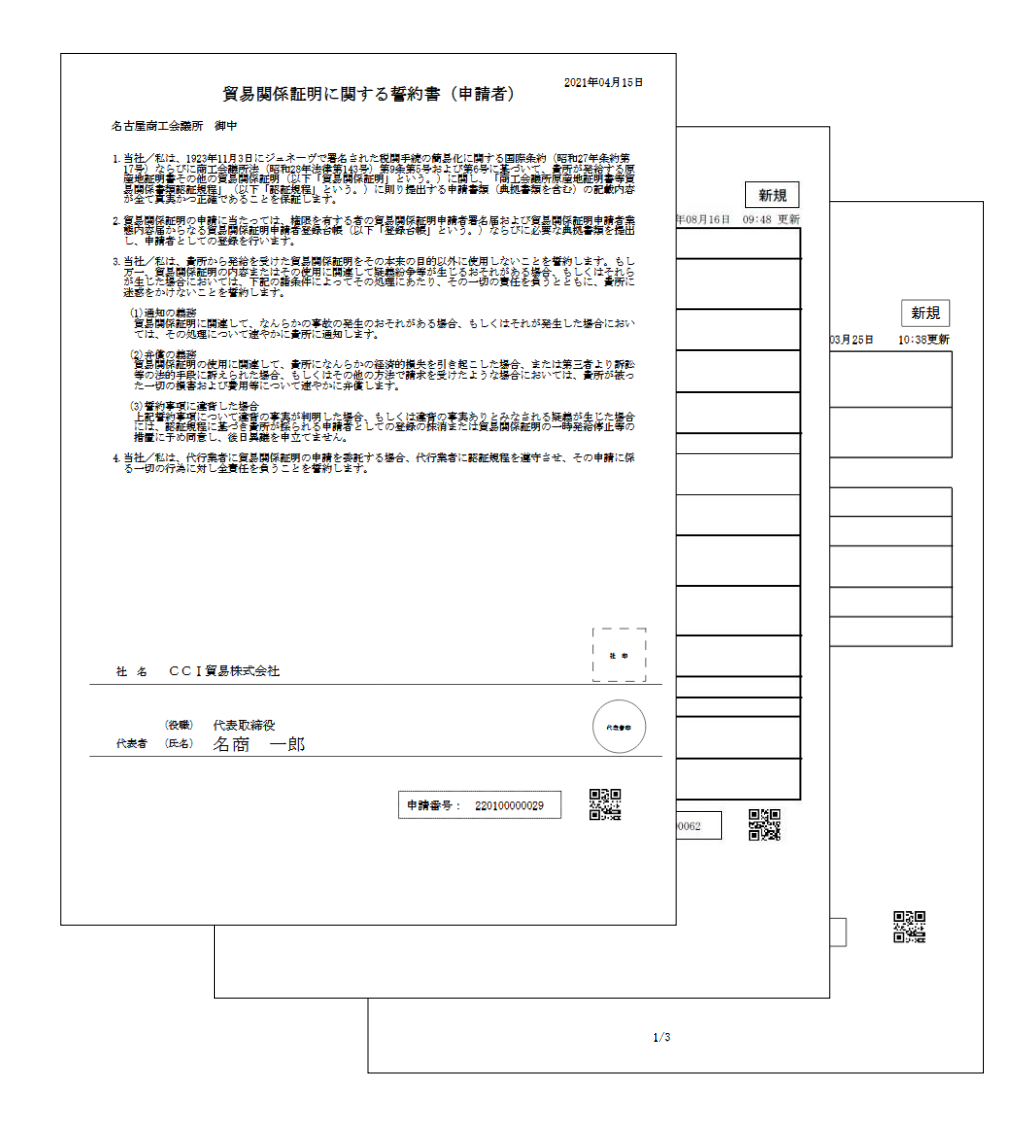

誓約書・業態内容届・署名届は白紙に印刷を お願いします。

白紙とは用紙の白色度が80%~95%ほどのものを 指します。

再生紙(白色度70%ほど)、わら半紙 (白色度50%ほど)を社内でご利用の方も いらっしゃると思いますが、貿易登録として ご提出いただく書類はすべて第三者が見て 白紙と感じるものでお願いします。

特に署名届はそのまま署名を読み込み、 システムへアップロードします。その結果、 白紙でないと原産地証明書の署名に影が入って しまいます。

書類は必ず白紙に印刷してください。 白紙でない場合は、不受理となることがある ことをあらかじめご了承ください。

代表者印を間違えないでください

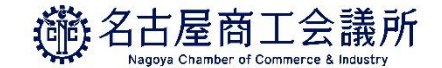

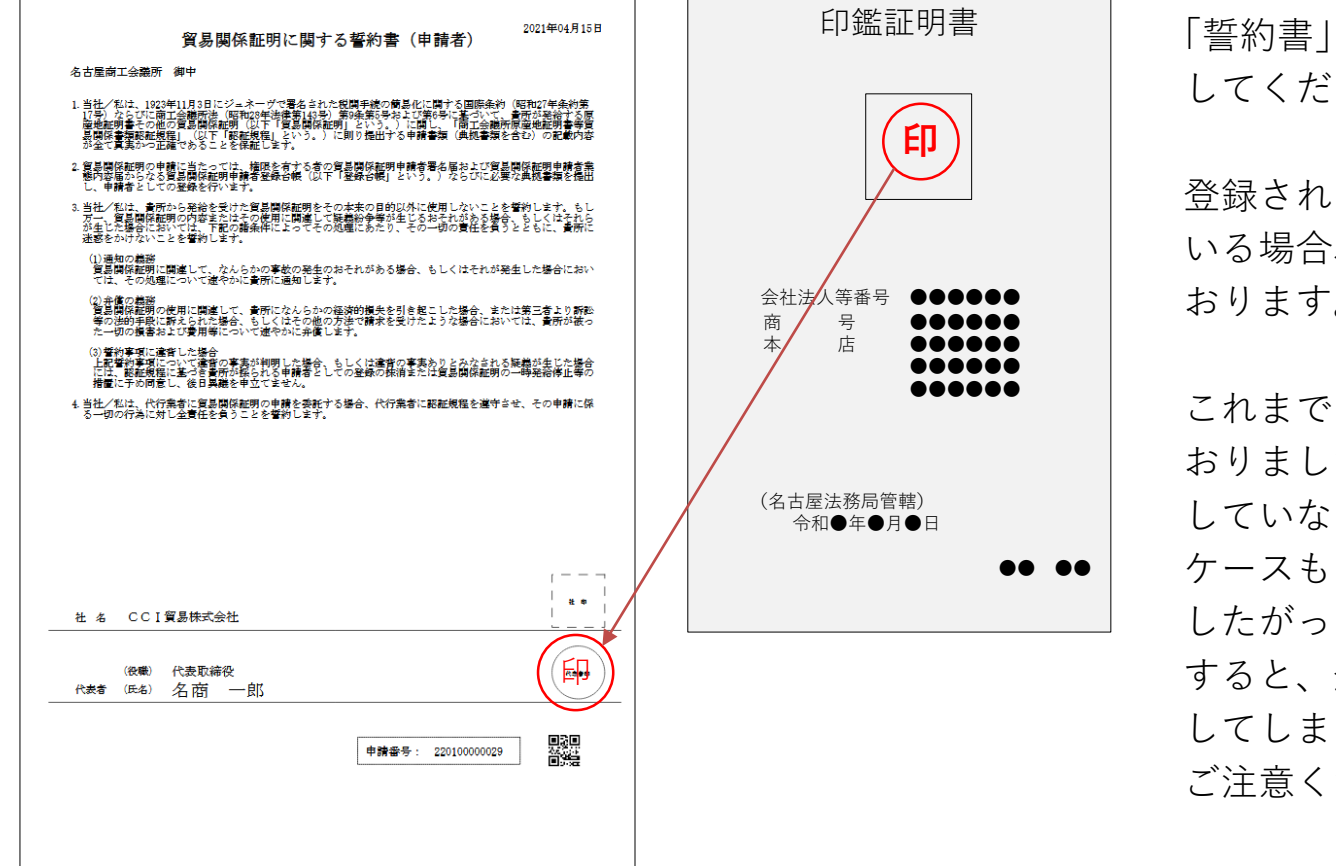

「誓約書」は「印鑑証明書」と同じ印鑑を押印 してください。

登録されていない「代表者印」が押印されて いる場合、書類の再提出をお願いして おります。

これまでも代表社印の押印をお願いして おりましたが、「印鑑証明書」の提出をお願い していなかったため、実際の印影が異なる ケースもありました。 したがって、前回の「誓約書」を参考に すると、登録されていない「代表者印」を押印 してしまうことがございます。

ご注意ください。

法人格を重複させないでください

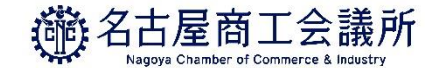

#### <「貿易登録の申請」ページ>

| 業態区分 必須                                         | 法人・団体                                | 法人(団体)または 個人(個人事業主)のいずれかを選択してください。                                                                 |
|-------------------------------------------------|--------------------------------------|----------------------------------------------------------------------------------------------------|
| 法人番号                                            | 55555555555                          | 【半角数字(13桁)入力】<br>※法人番号が分らない場合、以下「国税庁法人番号公表サイト」からお調べいただけます。<br>https://www.houjin-bangou.nta.go.jp/ |
| 法人格 必須                                          | 株式会社                                 | 該当する法人格を選択してください。 ※個人の場合は入力不要。<br>※該当する法人格がない場合「その他」を選択してください。                                     |
| 法人格前後位置 🜌                                       | 後 🗸                                  | 法人の場合、法人格が企業名の前後どちらに付くか選択してください。<br>※個人の場合は入力不要。                                                   |
| 会社名 <b>必</b> 須<br>(和文表記)                        | CCI貿易株式会社                            | ★ 【全角入力】<br>※屋号または商号を記入してください。<br>法人の場合、法人格は省略して記入してください。                                          |
| 会社名 必須<br>(フリガナ)                                | シーシーアイボウエキ                           | <b>(全角カタカナ入力)</b><br>法人の場合、法人格は省略して記入してください。                                                       |
| 世 & CCI貿易株式会社株式<br>(役職) 代表取締役<br>代表者 (に名) 名南 一良 | \$会社<br>[5<br>  中時音号: 220100000009 ] | (***)                                                                                              |

会社名(和文表記)に法人格(例 株式会社) を入力しないでください。

本システムは「法人格」を選択した後、 「法人格位置」を選択し、「会社名」を入力する 仕様となっております。

会社名の欄に法人格を入力してしまうと、 「誓約書」や「業態内容届」に印字される会社名 の法人格が重複してしまいます。

重複した場合、書類の再提出をお願いして おりますのでご注意ください。

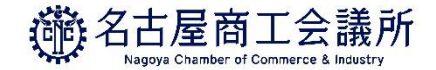

# 発給申請

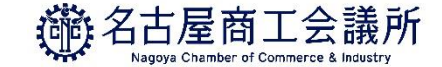

### 梱包数・種類を入力してください

#### <発給申請ページ>

| 6. <b>儒考</b><br>Remarks                      |                       |                                            |
|----------------------------------------------|-----------------------|--------------------------------------------|
| 荷印・荷物番号 <mark>参加</mark><br>Marks and numbers |                       |                                            |
| 梱包数・種類 💩<br>Number and kind of p             | ackages               | b.                                         |
| その他<br>Others                                |                       | - 近明文明です。古猫文時の紀私が必須であればこの際に入力します。<br>- ::: |
|                                              | 場所 谢<br>Place         | Nagoya                                     |
| 9.輸出者宣誓<br>Declaration by the<br>Exporter    | 署名者氏名<br>Signer Name  | Ichiro Meisho                              |
| - Aporton                                    | 役職<br>Signer position | President                                  |

本システムでは、梱包数・種類の入力が必須と なっております。

発給申請される際は、実際の梱包数を入力する とともに、典拠インボイスにも記載をお願い します。 (パッキングリスト等で確認できる場合は、 「その他の典拠書類」にアップロードして ください。)

梱包されていない場合は「Unpacked」「Loose」 「In Bulk」(バラ荷)「Bare Cargo」(裸荷)と記載 してください。

どうしても入力ができない場合は 「-」(ハイフン)を入力してください。

## 「その他(Others)」の入力について

### <発給申請ページ>

| 6.備考<br>Remarks                           |                             |               |
|-------------------------------------------|-----------------------------|---------------|
| 荷印 · 荷物番号 👩<br>Marks and numbers          |                             |               |
| 梱包数・福類<br>Number and kind of packages     |                             |               |
| <del>その</del> 他<br>Others                 |                             |               |
|                                           | 場所 <mark>参測</mark><br>Place | Nagoya        |
| 9.輸出者宣誓<br>Declaration by the<br>Exporter | 署名者氏名<br>Signer Name        | Ichiro Meisho |
|                                           | 役職<br>Signer position       | President     |

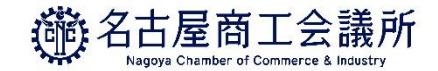

「その他(Others)」には宣誓文等を入力して ください。

また、「6.備考(Remarks)」の入力内容が 文字数制限を超えてしまった場合も、続きを 「その他 (Others)」に入力してください。 なお、続きであることを明らかにするため、 「6.備考 (Remarks)」の最後と 「その他 (Others)」の最初には「\*」等を 入れてください。

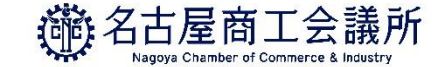

# 商品名を入力してください

### <発給申請ページ>

| 原產地証明書 (商品)                                          |                       | ~ |
|------------------------------------------------------|-----------------------|---|
| 商品名總称<br>Generic name for the description of goods   |                       |   |
| ※ 商品データがありません。商品データを追加する場                            | 合は新規行造加ボタンをクリックして下さい。 |   |
| 新規行追加                                                |                       |   |
| 総数量(総重量) <mark>参落</mark><br>Total quantity or weight |                       |   |

| 商品名¥<br>Generic | 總称<br>c name for the description of goods |                   |      |     |
|-----------------|-------------------------------------------|-------------------|------|-----|
| No.             | 商品名                                       |                   |      |     |
| 1               | 原産国名<br>Country of origin                 | 数量 必須<br>Quantity | 単位 🜌 | 道別除 |
|                 | JAPAN                                     |                   |      |     |

商品名総称(任意)のみを入力しただけでは 発給申請ができません。

「新規行追加」を押し、「商品名」欄を出現 させてから「商品名」(必須)を入力して ください。

※2品以上ある場合は、再度「新規行追加」を 押してください。

また、原産地証明書には「一般総称」が 必要です。 証明書上に一般名称のみを記載する場合 (個別の商品名を記載しない場合)は、

「商品名総称」ではなく「商品名」に

「一般総称」を入力してください。

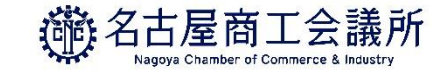

### 商品名はアルファベットを入力してください

### <発給申請ページ>

| 原產地延明書 (商品)    |                                                                                                    |                                  |              |         |  |  |  |  |
|----------------|----------------------------------------------------------------------------------------------------|----------------------------------|--------------|---------|--|--|--|--|
| 商品名的           | 態称<br>c name for the description of goods                                                                                                    |                                  |              | ß       |  |  |  |  |
| No.            | No. 商品名 <u>後</u> 為<br>Description of goods                                                                                                    |                                  |              |         |  |  |  |  |
|                | α                                                                                                    |                                  |              | ▲       |  |  |  |  |
| 1              | ■ A matrix Market A matrix A matrix | はしん<br>数量  必須<br>Quantity        | 単位。          | 削除      |  |  |  |  |
|                | JAPAN                                                                                                    |                                  |              |         |  |  |  |  |
| No.            | 商品名 必須                                                                                                    |                                  |              |         |  |  |  |  |
|                | I                                                                                                    |                                  |              | ▲<br>復写 |  |  |  |  |
| 2              | 展集地計時者/ MRRAのフォーマットが正してありま<br>原産国名 必須<br>Country of origin                                                                                                    | 数量 必須<br>Quantity                | 単位。2018年1月1日 | 削除      |  |  |  |  |
|                | JAPAN                                                                                                    |                                  |              |         |  |  |  |  |
| 新規行            | <b>行追加</b>                                                                                                    |                                  |              |         |  |  |  |  |
| 総数量<br>Total q | (或いは総重量) <mark>必須</mark><br>uantity or weight                                                                                                    | 例:8sets and 2 pieces または 10KG(GR |              |         |  |  |  |  |

商品名に「α」「Ⅱ」「°」「△」など アルファベット以外のギリシャ文字や 環境依存文字、記号を入力した状態で発給 申請はできません。

そのような文字が含まれた商品名の場合は、そ の文字をアルファベットに置き換えて ご入力ください。 ( $\lceil \alpha 
floor 
floor 
floor$ Alpha」  $\lceil || 
floor 
floor 
floor 
floor$  $\lceil \circ \ 
floor 
floor 
floor$ Degree」  $\lceil \triangle 
floor 
floor 
floor 
floor$ 

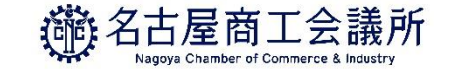

## 総数量(或いは総重量)を入力してください

### <発給申請ページ>

| · 產地證明書 (商品)    |                                            |                     |  |                 |  |  |  |
|-----------------|--------------------------------------------|---------------------|--|-----------------|--|--|--|
| 商品名編<br>Generie | 總称<br>c name for the description of goods  |                     |  | .a              |  |  |  |
| No.             | 商品名 必須<br>Description of goods             |                     |  |                 |  |  |  |
| 1               | 原產国名<br>Country of origin                  | 数 量   刻<br>Quantity |  | <b>複写</b><br>削除 |  |  |  |
|                 | JAPAN                                      |                     |  |                 |  |  |  |
| 新規行             | 行追加                                        |                     |  |                 |  |  |  |
| 総数量<br>Total q  | (総重屈) <mark>後海</mark><br>wantity or weight |                     |  |                 |  |  |  |

総数量(或いは総重量)の欄には、商品の 総数量あるいは総重量を入力してください。

総数量: Piece, Set, Unit等 総重量: KG, MT等

 原産地証明書の記載ルールとして、梱包数量のみの場合、重量の記載が必要となります。
 ※Box, Carton, Case, Crate, Drum, Pallet等は 重量が必要となります。

その場合は「Net Weight」か「Gross Weight」 を明記していただき、典拠インボイスもしくは パッキングリストで確認できるようにして ください。

また、総数量(或いは総重量)の欄に、重量が 必要な単位とそうでない単位を併記する場合、 紛らわしいので総重量のみとしてください。 例:2 Sets and 2 Boxes (N.W. 15 kg) →N.W. 15 kg

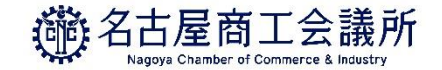

### 状態が「承認」となると証明手数料が発生します

| 証明種別        | 受付番号      | 申請日              | インボイス番号 | 状態 | 申請者名  |
|-------------|-----------|------------------|---------|----|-------|
| 原産地証明書(日本産) | 000000461 | 2021/05/27 16:31 | AB-1000 | 承認 | 名商 一郎 |

|        | 証明種別<br>商工会議所<br>発給受付番 | :<br>:<br>号: | 原産地証明書(日本産)<br>名古屋商工会議所<br>000000461 |    |   |
|--------|------------------------|--------------|--------------------------------------|----|---|
| ☑ 新規入力 | Q 一覧照会                 | Ø.           | 正明書イメージ閲覧(PDF)                       | ピ修 | Ē |

申請内容に不備がある場合、システム上で 該当箇所を修正することが可能です。 名古屋商工会議所が「承認」するまでは、 何度訂正しても証明手数料はかかりません。 ※状態が「承認」になりますと、証明手数料が 発生するため、クレジットカード決済を してください。 (証明書が不要になった場合でも)

正式な証明書ではありますが、オンラインで 発給された原産地証明書を見慣れていない ため、現地荷受人等が従来の窓口発給による 証明書を希望する場合もあるようです。

保存すると「証明書イメージ閲覧」を利用 できますので、発給申請する前に現地側に ご確認をお願いします。